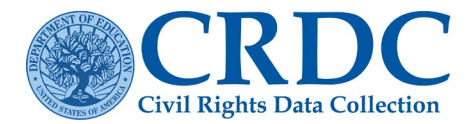

# Add New Users and Set Permissions

The CRDC data submission tool can add new users to the online tool and grant specific personnel permissions to view or edit data.

The Permissions by Module table, shown on the right, has been updated.

• The Header row with column labels is now a freeze pane allowing users to scroll through the list of schools while viewing the modules.

| on LEA Forn                                                                                                    | n LEA Form Permissions or School Form Permissions to manage this user's access to the system. Update Permissions |                                      |                                              |                   |                          |                    |                                                                                                    |                    |          |           |                    |                        |         |          |        |           |      |      |      |      |      |      |  |
|----------------------------------------------------------------------------------------------------|----------------------------------------------------------------------------------------------------|--------------------------------------|----------------------------------------------|-------------------|--------------------------|--------------------|----------------------------------------------------------------------------------------------------|--------------------|----------|-----------|--------------------|------------------------|---------|----------|--------|-----------|------|------|------|------|------|------|--|
| A Form Permissions                                                                                                    |                                                                                                    |                                      |                                              |                   |                          |                    |                                                                                                    |                    |          |           |                    |                        |         |          |        |           |      |      |      |      |      |      |  |
| hool Form Permissions                                                                                                    |                                                                                                    |                                      |                                              |                   |                          |                    |                                                                                                    |                    |          |           |                    |                        |         |          |        |           |      |      |      |      |      |      |  |
| <ul> <li>Select schools and modules to grant this user permission to the School Form for specific schools and modules. The default permissions for each school are set to No Permissions. You can change the permissions for specific schools to Read Access, Write Access, or Admin (ability to enter data AND manage user permissions).</li> <li>To give this user access to a module for all schools, click on the box above that module.</li> <li>Click on the column titles or module acronyms to view the list of questions within them.</li> <li>To save changes you must click on Update Permissions.</li> </ul> |                                                                                                    |                                      |                                              |                   |                          |                    |                                                                                                    |                    |          |           |                    |                        |         |          |        |           |      |      |      |      |      |      |  |
| Click or     To save Show Acronyr                                                                                                    | n the co<br>e chan<br>ms                                                                                         | olumn<br>ges ye                      | titles or<br>ou mus                          | module<br>t click | e acron<br>on Up         | iyms to<br>date Pe | view th<br>ermiss                                                                                                    | ne list o<br>ions. | f questi | ions witl | hin the            | m.                     |         |          |        |           |      |      |      |      |      |      |  |
| Click or     To save Show Acronyr                                                                                                    | n the co<br>e chan<br>ms<br>Gene                                                                                 | olumn<br>ges ye<br>ral Perr<br>Level | titles or<br>ou mus<br>mission<br>s          | module<br>t click | e acron<br>on Up         | iyms to<br>date Pe | view th<br>ermiss                                                                                                    | ne list o<br>ions. | f questi | ions witl | hin the<br>Grant " | m.<br>Write" P         | ermissi | ons by I | Nodule |           |      |      |      |      |      |      |  |
| Click or     To save Show Acronyr                                                                                                    | n the co<br>e chan<br>ms<br>Gene                                                                                 | ral Perr<br>Levels                   | titles or<br>ou mus<br>mission<br>s          | module<br>t click | e acron<br>on Up         | iyms to<br>date Pe | view thermissi                                                                                                    | ions.              | f questi | ions with | hin the<br>Grant " | m.<br>Write" P         | ermissi | ons by I | Module |           |      |      |      |      |      |      |  |
| Click or     To save Show Acronyr School Name                                                                                                    | n the co<br>e chan<br>ms<br>Gene<br>Read                                                                         | ral Peri<br>Levels<br>Write          | titles or<br>ou mus<br>mission<br>s<br>Admin | t click           | e acron<br>on Up<br>NBIN | date Pe            | view thermission of the sermission of the sermis | e list o<br>ions.  | f questi | cour      | Grant "<br>APIB    | m.<br>Write" P<br>EXAM | ermissi | ons by l | Module | C<br>ATHL | DISC | ARRS | OFFN | HIBS | RSTR | JUST |  |

Figure 1. School Form Permissions screen example

Below are the steps to add new users and manage permissions.

## Step 1: Log into the CRDC System

Access the CRDC survey on the data submission tool at <u>http://surveys.nces.ed.gov/crdc</u>. Enter user email and password and click the green **Log In** button as shown in Figure 2.

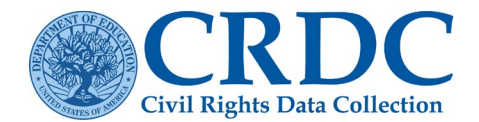

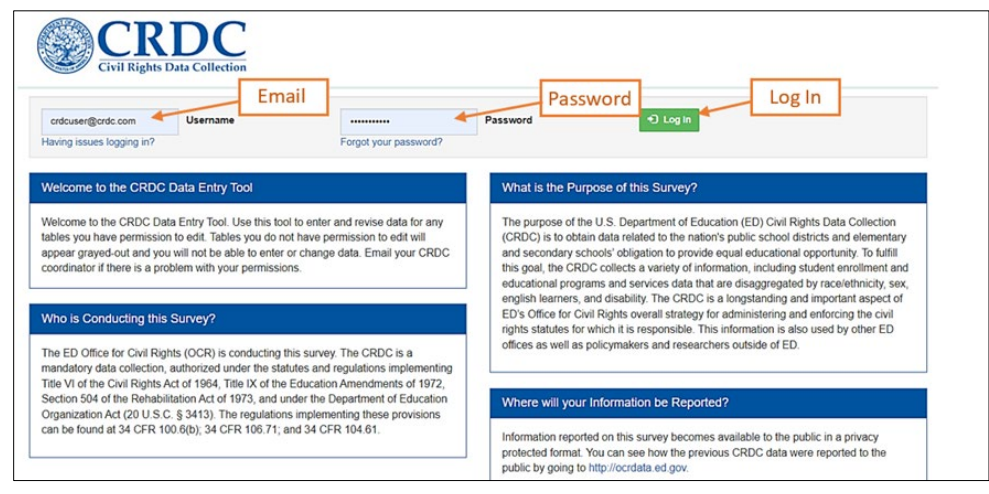

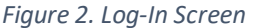

## Step 2: Access the ADMIN page

Next to the silhouette icon with the username is the link to the ADMIN section of the site, shown in Figure 3. Click on the link to navigate to the **ADMIN** page.

| Civil Rights Data Collection | Home | Certification | Resources | Reports | Admin & crdcuser@crdc.com |
|------------------------------|------|---------------|-----------|---------|---------------------------|
| Home                         |      |               |           |         |                           |

Figure 3. CRDC Menu

## Step 3: Select Add New Users

On the ADMIN home page, click on **Add New Users**, as shown in Figure 4.

| User Management<br>If you need to add additional CRDC online data entry and file upload users, you                                                                                            | System Management<br>The following are tasks that can be accomplished by PSC Staff and administrator |
|----------------------------------------------------------------------------------------------------|----------------------------------------------------------------------------------------------------|
| Add New<br>r has been registered, you can manage their user permissions<br>y you do not have to wail for them to confirm their registration before                                            | Schools and LEAs                                                                                     |
| ermissions.                                                                                                    | Edit LEA Contacts                                                                                    |
| Register Users                                                                                                    | Manage Schools                                                                                       |
| Add New Users                                                                                                    |                                                                                                    |
| Use Manage User Permissions to designate user permissions to registered users.<br>User permissions include the ability to enter and edit data for schools, LEAs and<br>specific data modules. |                                                                                                    |
| Manage User Permissions                                                                                                    |                                                                                                    |
| LEA Administrators                                                                                                    |                                                                                                    |

Figure 4. Admin Homepage

## Step 4: Enter Username and Email Information

After clicking "Add New User", a box will appear asking to enter the first and last name of the user and their email address. Next, click **Confirm Registration**, as shown in Figure 5. The text in red explains the email

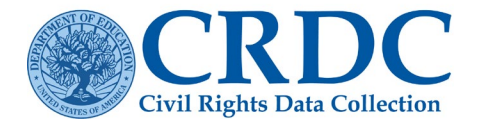

verification process and the importance of informing new users that they will be receiving confirmation emails. After clicking **Confirm Registration**, a new box will open stating that a new user was created, as shown in Figure 6.

| ome >> Admin.Home >> U | er.Registration                                                                                                    |                                                                                               |                                     |
|------------------------|----------------------------------------------------------------------------------------------------|-----------------------------------------------------------------------------------------------|-------------------------------------|
| Register New U         | ser                                                                                                    |                                                                                               |                                     |
| User Details           |                                                                                                    |                                                                                               | Enter                               |
| First Name             |                                                                                                    |                                                                                               | Information                         |
| Last Name              |                                                                                                    |                                                                                               |                                     |
| Email                  |                                                                                                    |                                                                                               |                                     |
|                        | When you select Confirm Registration, an email w<br>that they verify their email to gain access to the C<br>email. | vill be sent from the CRDC system to the new u<br>RDC system. Please make sure the new user i | user to request<br>is expecting the |
|                        | Note: You do not have to wait for the user to verif                                                                | y their email prior to setting their permissions                                              |                                     |
|                        | Confirm Registration Cancel                                                                                        | Click Confirm<br>Registration                                                                 |                                     |

Figure 5. Register New User

| A new user has been created. Please note that you mus user permissions. | t designate |
|-------------------------------------------------------------------------|-------------|
|                                                                         | ОК          |

Figure 6. Confirmation that a new user was created

### **Important Tip**

**The user will not be able to access the system** before following the email link to verify their address and completing the registration process by setting a password. However, the administrator does not need to wait for the new user to verify their email before setting the new user's permissions.

## Step 5: Select User Role

Under the Manage User Permissions section of the Admin Page, there are selections for the user roles in the CRDC system, including:

- LEA Administrators: Local education agency (LEA) Administrators can add new users, enter and review data for schools and the LEA, and access reports. Every LEA Admin always has full Read, Write, and Admin permissions for their LEA and all schools within it.
- LEA Staff: LEA Staff can have specific permissions for certain schools and/or content-specific modules of CRDC questions. LEA Staff cannot add new users to the system. LEA Staff need Read/Write permissions to be assigned.
- School Administrators: School Administrators can add new users within a specific school and enter and review data for a specific school only. School Administrators automatically have full Read/Write permissions for their assigned school.

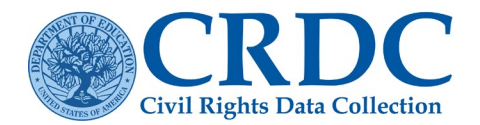

• **School Staff**: School Staff can enter and review data for a specific school but cannot add new users to the system. School Staff need Read/Write permissions to be assigned.

Select the role assignment for the new user by clicking one of the options under the blue **Manage User Permission** header. See Figure 7.

| Jser Management                                                                                                    | System Management                                                                |
|----------------------------------------------------------------------------------------------------|----------------------------------------------------------------------------------|
| you need to add additional CRDC online data entry and file upload users, you                                                                                                    | The following are tasks that can be accomplished by PSC Staff and administrators |
| ust first register their name and email address using the Add New Users feature.<br>nce a user has been registered, you can manage their user permissions<br>mediately vurde at these to use if for them to easier the sector the sector. | Schools and LEAs                                                                 |
| integlately. You do not have to wait for them to confirm their registration before<br>signing permissions.                                                                                                    | Edit LEA Contacts                                                                |
| Register Users                                                                                                    | Manage Schools                                                                   |
| Add New Users                                                                                                    |                                                                                  |
| se Manage User Permissions to designate user permissions to registered users.<br>ser permissions include the ability to enter and edit data for schools, LEAs and<br>becific data modules.                                                |                                                                                  |
| Manage User Permissions                                                                                                    |                                                                                  |
| LEAAdministrators                                                                                                    |                                                                                  |
| LEA Staff Select User                                                                                                    |                                                                                  |
| Role                                                                                                    |                                                                                  |

Figure 7. ADMIN Home Page – User Management

## Step 6: Add User to the Selected Role

After selecting the user role, click the green **+ Add User** button to add a new user to an LEA's survey. Figure 8 shows where the button appears on the LEA Staff permissions page. The green button appears in a similar location for each of the user role pages.

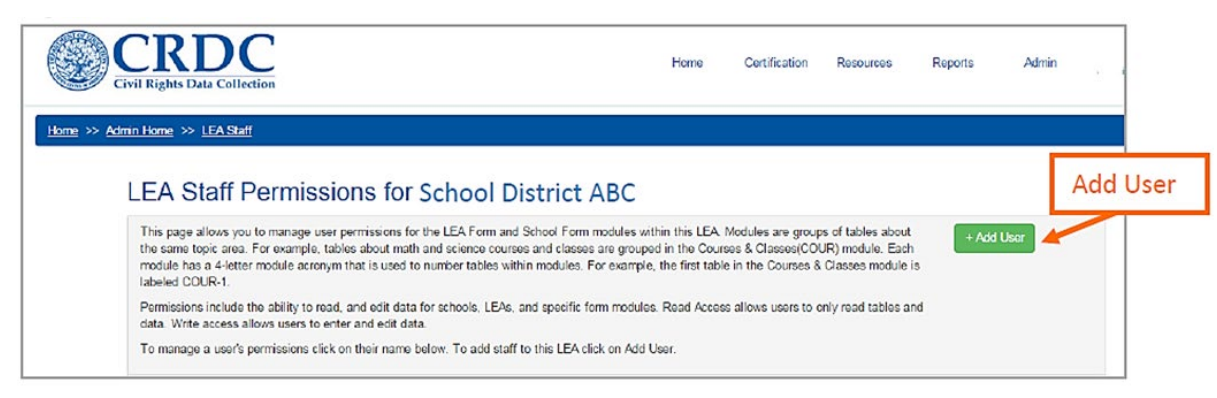

Figure 8. Add User to LEA Staff

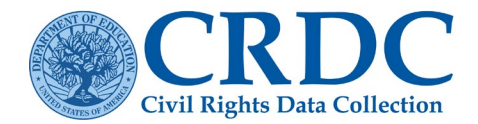

## Step 7: Enter the New User's Email Address

After clicking the **+ Add User** button in Step 6, a pop-up box will appear to identify which new user to add to the selected role. Please enter the email address for the new user; the system will start searching for an existing user's email address when a user begins typing, as shown in Figure 9. Select the correct email address from the drop-down menu.

| Civil Rights Data Collection                                                                                                    | Add user to this group                | is Reports Admin abgatports@mac.com                         |
|----------------------------------------------------------------------------------------------------|---------------------------------------|-------------------------------------------------------------|
| Home >> Admin Home >> LEASsian                                                                                                    | crdc@sanametrix.com                   |                                                             |
| LEA Staff Permissions fo                                                                                                    | crdc@ed.gov<br>crdc@district.state.us |                                                             |
| This page allows you to manage user permissions<br>the same topic area. For example, tables about mi-<br>module has a 4-letter module acronym that is user<br>labeled COUR-1. |                                       | os of tables about<br>UR) module. Each<br>Classes module is |
| Permissions include the ability to read, and edit da<br>data. Write access allows users to enter and edit da                                                                  | ta.                                   | hly read tables and                                         |
| There are no users who have access to this LEA. C                                                                                                    | lick Add User to add LEA staff.       |                                                             |

Figure 9. Add Users by Typing Email Address

## Step 8: Click Add User

After selecting an email address, click Add User to add the specific user role.

| Civil Rights Data Collection                                                                                                    | Add user to this group                                                                    | abigalpotts @mac.z                                                                 |
|----------------------------------------------------------------------------------------------------|-------------------------------------------------------------------------------------------|------------------------------------------------------------------------------------|
| LEA Staff Permissions fo<br>This page allows you to manage user permissions<br>the same topic area. For example, tables about m<br>module has a 4-letter module acronym that is use<br>labeled COUR-1.<br>Permissions include the ability to read, and edit da<br>data. Write access allows users to enter and edit of<br>There are no users who have access to this LEA. | Selected User<br>Name: Abby2 Potts<br>Email: abigail.a.potts@gmail.com<br>Add User Cancel | os of tables about<br>UR) module. Each<br>Classes module is<br>nly read tables and |

Figure 10. Click Add User Button

### **Important Tip**

**The next series of steps varies** depending on the user role. The following is an example of adding a new user to the role of "LEA Staff." Steps 9-10 below give instructions on how to set permissions specifically for that role. LEA staff permissions are the most complex because of the multitude of options. Scroll down to see additional steps for assigning "LEA Admin", "School Admin", or "School Staff" permissions.

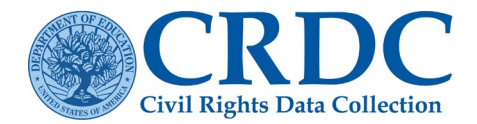

## Step 9 (LEA Staff): Set Permissions for a New User

After adding a new user to the LEA Staff role, the new user will now show up in the list of those with LEA Staff Permissions. From this page the administrator can manage permissions for the modules within both the LEA and School forms or remove or disable access for that user. Set permissions for the user by clicking the plus (+) sign next to the username and email address.

|           | CRDC<br>Civil Rights Data Collection                                                                                            |                                                                                                    | Home                                                           | Certification                                                 | Resources                                                    | Reports | Admin  |
|-----------|----------------------------------------------------------------------------------------------------|----------------------------------------------------------------------------------------------------|----------------------------------------------------------------|---------------------------------------------------------------|--------------------------------------------------------------|---------|--------|
| Home >>   | Admin Home >> LEA Staff                                                                                                    |                                                                                                    |                                                                |                                                               |                                                              |         |        |
|           | LEA Staff Permiss                                                                                                    | sions for School District ABC                                                                                                    | C                                                              |                                                               |                                                              | -       |        |
|           | This page allows you to manage up<br>the same topic area. For example,<br>module has a 4-letter module acror<br>labeled COUR-1. | er permissions for the LEA Form and School Form module<br>tables about math and science courses and classes are gr<br>ym that is used to number tables within modules. For exait<br>the science of the science of the science | is within this LEA<br>rouped in the Cou<br>mple, the first tab | Modules are group<br>rses & Classes(CO<br>le in the Courses 8 | ps of tables about<br>UR) module. Each<br>& Classes module i | + Ad    | d User |
| Click the | Permissions include the ability to re<br>data. Write access allows users to                                                     | ad, and edit data for schools. LEAs, and specific form mo<br>enter and edit data.                                                                                                    | dules. Read Acce                                               | ss allows users to e                                          | only read tables ar                                          | nd      |        |
| Plus Sign | To manage a user's permissions cli                                                                                              | ck on their name below. To add staff to this LEA click on A                                                                                                    | Add User.                                                      |                                                               |                                                              |         |        |
|           |                                                                                                    |                                                                                                    |                                                                |                                                               |                                                              |         |        |

Figure 11. Access Options for Setting Permissions

## Step 10 (LEA Staff): Add Access to the LEA or School Form by Module

Expanding the options allows a user to grant permissions by LEA or school and by topic-area module. Within the LEA form, the administrator may give this user read access (the ability to view data already submitted) to all LEA modules and write access (the ability to enter new data to questions and tables) to either all, or only selected, LEA modules. Figure 12 shows how to add access on the LEA form by checking all or some topic-area modules to grant "write" access.

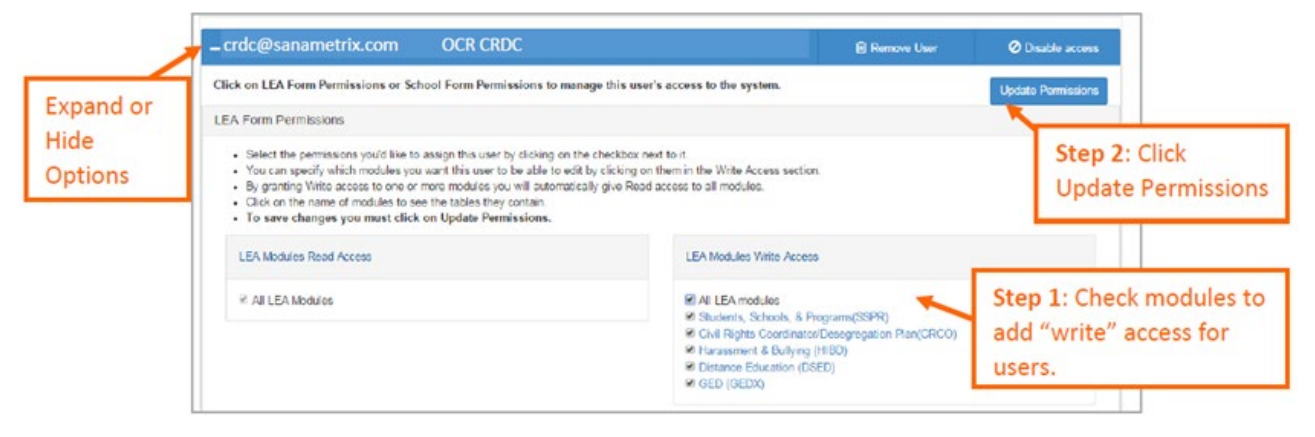

Figure 12. Setting LEA Form Permissions

Individual permissions can also be set for schools in a LEA. Figure 13 show options for adding permissions by topic-area module. When the administrator selects School Form Permissions, the process is more complicated, not only because there are a greater number of modules in the School Form, but because there are multiple schools within most LEAs.

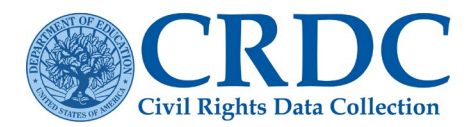

Ĝ

**Check header rows to add permissions by module across all schools.** Example: Check ATHL (or Athletics) to add access to athletics questions for all schools.

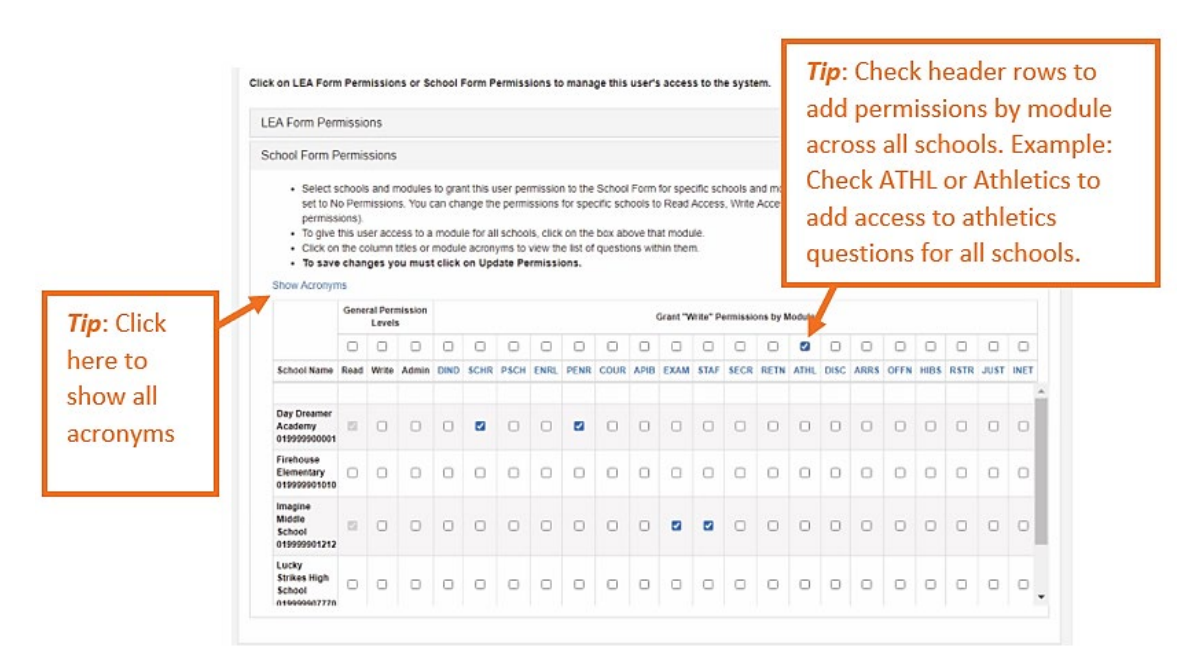

Figure 13. Setting School Form Permissions by Adding Access to Modules

Figure 14 shows how checking write next to Day Dreamer Academy will add access across all school-level data for that school.

|                                                       | ermis             | sions      |                      |                 |                        |                     |            |                        |              |                  |                 |                    |                     |                |                      |                   |                        |                    |                    |                   |                   |            |
|-------------------------------------------------------|-------------------|------------|----------------------|-----------------|------------------------|---------------------|------------|------------------------|--------------|------------------|-----------------|--------------------|---------------------|----------------|----------------------|-------------------|------------------------|--------------------|--------------------|-------------------|-------------------|------------|
| <ul> <li>Select s<br/>set to N<br/>permiss</li> </ul> | chools<br>o Perri | s and n    | nodules<br>is. You c | to gra<br>an ch | ant this u<br>ange the | iser per<br>e permi | missions   | on to the<br>s for spe | School       | Form<br>nools to | for spe<br>Read | cific sc<br>Access | hools a<br>s, Write | nd mo<br>Acces | dules. T<br>s, or Ad | The de<br>dmin (a | fault pe<br>ability to | rmissio<br>enter ( | ons for<br>data Al | each si<br>ND mar | chool a<br>nage u | are<br>ser |
| · To give                                             | this us           | er acc     | ess to a             | modu            | le for al              | schoo               | ls, clic   | k on the               | box ab       | ove the          | at modu         | ile.               |                     |                |                      |                   |                        |                    |                    |                   |                   |            |
| <ul> <li>Click on</li> </ul>                          | the co            | olumn      | titles or r          | modu            | le acron               | yms to              | view t     | he list of             | questio      | ons wit          | hin ther        | n.                 |                     |                |                      |                   |                        |                    |                    |                   |                   |            |
| <ul> <li>To save</li> </ul>                           | chan              | ges yo     | ou must              | click           | on Upo                 | late Pe             | rmiss      | ions.                  |              |                  |                 |                    |                     |                |                      |                   |                        |                    |                    |                   |                   |            |
| Show Acronyn                                          | ns                |            |                      |                 |                        |                     |            |                        |              |                  |                 |                    |                     |                |                      |                   |                        |                    |                    |                   |                   |            |
|                                                       | Gene              | ral Perr   | nission              |                 |                        |                     |            |                        |              |                  | Grant "V        | Vrite" P           | ermissio            | ons by         | Module               |                   |                        |                    |                    |                   |                   |            |
|                                                       |                   | Levels     | 5                    |                 |                        |                     |            |                        |              |                  |                 |                    |                     |                |                      |                   |                        |                    |                    |                   |                   |            |
|                                                       |                   |            |                      |                 |                        |                     |            |                        |              |                  |                 |                    |                     |                |                      |                   |                        |                    |                    |                   |                   |            |
|                                                       |                   |            |                      | 1               | Tip                    | : Cli               | ck         | "wr                    | ite"         | by               | the             | sc                 | hoc                 |                |                      |                   |                        | 0                  |                    |                   |                   | C          |
| School Name                                           | Read              | Write      | Admin                |                 | Тір                    | Cli                 | ck         | "wr                    | ite"         | by               | the             | sc                 | hoc                 |                | ATHL                 | DISC              | ARRS                   | OFFN               | HIBS               | RSTR              | JUST              |            |
| School Name                                           | Read              | U<br>Write | Admin                |                 | Tip:<br>nan            | : Cli<br>ne t       | ck<br>to a | "wr<br>add             | ite"<br>acce | by<br>ess        | the             | sc                 | hoc                 |                | ATHL                 | DISC              | ARRS                   | OFFN               | D<br>HIBS          | C<br>RSTR         | U<br>JUST         |            |
| School Name                                           | Read              | U Write    | Admin                |                 | Tip<br>nan             | : Cli<br>ne t       | ck<br>to a | "wr<br>add             | ite"<br>acce | by<br>ess        | the             | sc                 | hoc                 |                | ATHL                 | DISC              | ARRS                   | OFFN               | HIBS               | RSTR              | JUST              | INE        |
| School Name<br>Day Dreamer<br>Academy<br>019999900001 | C Read            | Urite      | Admin                |                 | Tip:<br>nan            | Cline t             | ck<br>to a | "wri<br>add            | ite"<br>acce | by<br>ess        | the<br>o        | sc                 | hoo                 |                | ATHL                 | DISC              | ARRS                   | OFFN               | HIBS               | RSTR              | JUST              |            |

Figure 14. Setting School Form Permissions by Adding Access to Schools.

Access can be customized by checking or unchecking any box on the grid. Figure 15 shows that the user is now given permission to upload course data for Firehouse Elementary.

### **RESOURCE DOCUMENT**

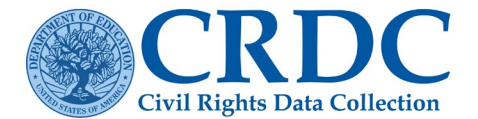

| chool Form P                                                                             | Permis                                | ssions                        |                                               |                                       |                                               |                                          |                                            |                                            |                                          |                                |                                             |                                   |                     |                  |                      |                    |                       |                    |                     |                   |                 |           |
|------------------------------------------------------------------------------------------|---------------------------------------|-------------------------------|-----------------------------------------------|---------------------------------------|-----------------------------------------------|------------------------------------------|--------------------------------------------|--------------------------------------------|------------------------------------------|--------------------------------|---------------------------------------------|-----------------------------------|---------------------|------------------|----------------------|--------------------|-----------------------|--------------------|---------------------|-------------------|-----------------|-----------|
| <ul> <li>Select s<br/>set to N<br/>permiss</li> <li>To give</li> <li>Click on</li> </ul> | chools<br>o Perr<br>ions).<br>this us | s and n<br>mission<br>ser acc | nodules<br>is. You o<br>ess to a<br>titles or | to gran<br>can cha<br>modul<br>module | nt this u<br>ange the<br>le for al<br>e acron | iser pei<br>e permi<br>I schoo<br>yms to | missio<br>issions<br>ils, click<br>view th | n to the<br>for spe<br>c on the<br>list of | School<br>cific sch<br>box ab<br>questio | I Form<br>hools to<br>hove the | for spec<br>o Read /<br>at modu<br>hin then | cific sci<br>Access<br>IIe.<br>n. | hools a<br>s, Write | nd mod<br>Access | lules. 1<br>6, or Ac | The def<br>Imin (a | fault pe<br>bility to | rmissio<br>enter ( | ns for d<br>data AN | each so<br>ID man | thool a lage ut | re<br>ser |
| To save Show Acronyn                                                                     | Gene                                  | ral Perr                      | mission                                       | t click                               | on Upo                                        | late Pe                                  | ermis                                      | Ad<br>mo                                   | d a<br>odu                               | ces<br>les                     | s to<br>in c                                | sp<br>ert                         | ecif<br>ain         | ic<br>sch        | ool                  | s                  |                       |                    |                     |                   |                 |           |
|                                                                                          |                                       |                               | 0                                             | 0                                     |                                               |                                          | 0                                          | by                                         | che                                      | ecki                           | ng                                          | oru                               | Incl                | nec              | kin                  | g b                | oxe                   | s.                 |                     |                   |                 | 0         |
| School Name                                                                              | Read                                  | Write                         | Admin                                         | DIND                                  | SCHR                                          | PSCH                                     | ENRL                                       | PENR                                       | COUR                                     | APIB                           | ECAM                                        | STAF                              | SECR                | RETN             | ATHL                 | DISC               | ARRS                  | OFFN               | HIBS                | RSTR              | JUST            | INE       |
| Day Dreamer<br>Academy<br>019999900001                                                   | 12                                    |                               |                                               | 0                                     |                                               | 0                                        | 0                                          |                                            | 0                                        | 6                              |                                             |                                   |                     |                  | 0                    | 0                  | 0                     | 0                  | 0                   | 0                 | 0               | 0         |
| Firehouse<br>Elementary<br>019999901010                                                  | 0                                     | 0                             | 0                                             | 0                                     | 0                                             | 0                                        | 0                                          | 0                                          |                                          | 0                              | 0                                           | 0                                 |                     | 0                | 0                    | 0                  | 0                     | 0                  | 0                   | 0                 | 0               | 0         |

Figure 15. Setting Customized Access across Schools and Modules

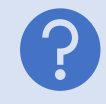

Have more questions about setting custom access? See the CRDC user guide at <a href="https://crdc.communities.ed.gov/resources/crdc-submission-system-user-guide">https://crdc.communities.ed.gov/resources/crdc-submission-system-user-guide</a> .

### Last Step: Click Update Permissions

The last step in setting customized access is to update the permissions by clicking the "Update Permissions" button shown in Figure 16.

| - crdc@sanametrix.com OCR CRDC                                                                       | 🗐 Remove User | O Disable access   |                 |
|----------------------------------------------------------------------------------------------------|---------------|--------------------|-----------------|
| Click on LEA Form Permissions or School Form Permissions to manage this user's access to the system. |               | Update Permissions |                 |
|                                                                                                    |               | Last               | Step: Click     |
|                                                                                                    |               | Upda               | ate Permissions |

Figure 16. Click Update Permissions

The following outlines the process for setting permissions for "*LEA Admin*", "*School Admin*", or "*School Staff*" after step 8 has been conducted.

## Step 9 (LEA Admin): Enable LEA Admin Permissions

The only options are to add or remove users from the list of LEA Admins for a particular LEA. There is no need to define specific permissions, as every LEA Admin always has full Read, Write, and Admin permissions for their LEA and all schools within it. Figure 17 shows how a new LEA Admin will appear once the user is added to the group.

#### **RESOURCE DOCUMENT**

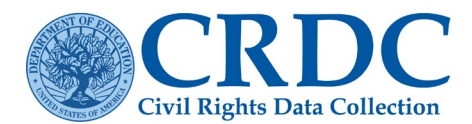

| LEA     | Admins                                     |                                                    |  |
|---------|--------------------------------------------|----------------------------------------------------|--|
| The pag | e allows you to view LEA Admins for partic | ular LEAs. Select the LEA you'd like to view below |  |
| State   | Indiana<br>Concord Community :             | Schools                                            |  |
| +/      | Add User Remove User(s)                    |                                                    |  |
|         | Name                                       | Email                                              |  |
|         | CRDC Tester                                | crdctester2020@gmail.com                           |  |

Figure 17. Click the Checkbox Next to the Username

## Step 9 (School Admin): Enable Permissions for School Admin

Managing user permissions for School Administrators requires that the specific school(s) be chosen for the administrator to access. See the example in Figure 18 in which a school choice is required to assign School Admin permissions. Note: Users can be added as School Administrators for multiple schools.

| School Admin                                            |                                                                                                    |   |                                                               |
|---------------------------------------------------------|----------------------------------------------------------------------------------------------------|---|---------------------------------------------------------------|
| Colort a State:                                         | Alabama                                                                                                    |   |                                                               |
| Select a State:                                         | Alabama                                                                                                    | Ť |                                                               |
| Select an LEA:                                          | 0199999:Rainbow County                                                                                                    | ~ |                                                               |
| Select a School:                                        | Select a School                                                                                                    | ~ | 1                                                             |
|                                                         | Select a School                                                                                                    |   |                                                               |
| The School Admin function allows<br>view and edit data. | 01999900001039 Uneamer Academy<br>019999901010-Firehouse Elementary<br>019999901212:Imagine Middle School<br>019999907770:Lucky Strikes High School<br>019999907770:Lucky Strikes High School |   | nin permission can add new users for their school, as well as |

Figure 18. Select a School

Once a school is selected, users can be added with the **+Add User** button as shown in Figure 19. No further steps are required since School Administrators are given full Write Access for their allocated school(s).

|                                                                                             | 1000000                                                                                                    |                                                                                                  |                                                                                                    |                                                   |
|---------------------------------------------------------------------------------------------|----------------------------------------------------------------------------------------------------|--------------------------------------------------------------------------------------------------|----------------------------------------------------------------------------------------------------|---------------------------------------------------|
| Select a State:                                                                             | Alabama                                                                                                    |                                                                                                  | ~                                                                                                    |                                                   |
| Select an LEA:                                                                              | 0199999:Rainbow County                                                                                                    |                                                                                                  | *                                                                                                    |                                                   |
|                                                                                             |                                                                                                    |                                                                                                  |                                                                                                    |                                                   |
| Select a School:<br>he School Admin<br>iew and edit data                                    | 019999900001:Day Drean                                                                                                    | permissions for a school or schools. Sta                                                         | aff with School Admin permission can add new users for                                                                 | their school, as well as                          |
| Select a School:<br>he School Admin<br>iew and edit data<br>chool Admin user                | unction allows you to assign administrative<br>i can add new users for their school, as well                               | permissions for a school or schools. Sta<br>I as view and edit data. If you want to ac           | aff with School Admin permission can add new users for<br>dd a user who is not listed, select Add User to register a i | their school, as well as new user for this school |
| Select a School:<br>he School Admin<br>iew and edit data.<br>chool Admin user<br>+ Add User | unction allows you to assign administrative<br>is can add new users for their school, as well<br>it Remove User(s)<br>Name | permissions for a school or schools. Sti<br>II as view and edit data. If you want to an<br>Email | aff with School Admin permission can add new users for<br>dd a user who is not listed, select Add User to register a l | their school, as well as new user for this school |

Figure 19. Add School Admin Users

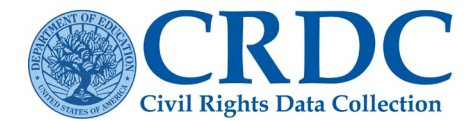

### **RESOURCE DOCUMENT**

## Step 9 (School Staff): Add Access for School Staff

Managing user permissions for School Staff is simpler than for LEA Staff. For School Staff, permissions only need to be defined for one school. Note: Users can be added as School Staff for multiple schools.

First, select the school to grant Read/Write access for a new user, as shown in Figure 20.

| Home >> Admin Home |                                                      |                                                                                                    |   |      |
|--------------------|------------------------------------------------------|----------------------------------------------------------------------------------------------------|---|------|
|                    | School Permissions                                   | ;                                                                                                    |   |      |
|                    | Select a State:                                      | Indiana<br>1802400.Concord Community Schools                                                                                                    |   |      |
|                    | Select a School:<br>School permissions allows you to | Select a School Select a School R024000269: Concord Community High School R0240000269: Concord East Side Elementary Sch R024000244: Concord Intermediate School R024000271: Concord Aunior High School R024000272: Concord An. Bow Elementary School R0240000273: Concord South Side Elementary Sch R024000273: Concord South Side Elementary Sch R02400 | ~ | Back |

Figure 20. Select a School

Once a school is selected, users can be added, giving them Read Access. This means the school staff can see the school form(s) but cannot modify the data. To update permissions and give Write Access for school form(s), click the **School Module Permissions** button next to the new user's account, as shown in Figure 21.

| Select                                    | a State: la                                                                                                    | ıdiana                                                                                                    |                                                                                                    |                                           |
|-------------------------------------------|----------------------------------------------------------------------------------------------------|----------------------------------------------------------------------------------------------------|----------------------------------------------------------------------------------------------------|-------------------------------------------|
| Select                                    | an LEA: 1                                                                                                    | 802400:Concord Community Schools                                                                                                    |                                                                                                    |                                           |
| Select                                    | a School:                                                                                                    | 180240000269:Concord Community High School                                                                                                    | ~                                                                                                    |                                           |
| School p<br>The de<br>Select<br>If you y  | ermissions allows you to<br>fault permission for all re<br>a user below to set their<br>want to add a user who is<br>dd User X Remove U                                           | set permissions for school staff to enter and edit dat<br>gistered School Staff is No Access. You must set pe<br>CROC system permissions for the School Form. Yo<br>not listed, select Add User to register a new user to<br>serifs)                                                          | a for a specific school.<br>missions for all users before they will be able to access<br>will be able to give them write access to specific topic<br>this user group.                                                               | s the tool.<br>modules (e.g. Athletics)   |
| School pr<br>The de<br>Select<br>If you v | ermissions allows you to :<br>fault permission for all re<br>a user below to set their<br>want to add a user who is<br>id User                                                    | set permissions for school staff to enter and edit dal<br>gistered School Staff is No Access. You must set pe<br>CROC system permissions for the School Form. Yo<br>not listed, select Add User to register a new user to<br>ser(6)                                                           | a for a specific school.<br>missions for all users before they will be able to access<br>will be able to give them write access to specific topic<br>this user group.                                                               | s the tool.<br>modules (e.g. Athletics) ( |
| School pr<br>The de<br>Select<br>If you v | ermissions allows you to :<br>fault permission for all re<br>a user below to set their<br>want to add a user who is<br>tid User X Remove U<br>Name                                | set permissions for school staff to enter and edit dal<br>gistered School Staff is No Access. You must set pe<br>CROC system permissions for the School Form. Yo<br>not listed, select Add User to register a new user to<br>ser(6)<br>Email                                                  | a for a specific school.<br>missions for all users before they will be able to access<br>will be able to give them write access to specific topic<br>this user group.                                                               | s the tool.<br>modules (e.g. Athletics)   |
| School p<br>The de<br>Select<br>If you v  | ermissions allows you to :<br>fault permission for all re<br>a user below to set their<br>want to add a user who is<br>id User X Remove U<br>Name<br>School Staff                 | set permissions for school staff to enter and edit dal<br>gistered School Staff is No Access. You must set pe<br>CRDC system permissions for the School Form. Yo<br>not listed, select Add User to register a new user to<br>ser(o)<br>Email<br>schoolstaff@crdc.com                          | a for a specific school,<br>missions for all users before they will be able to access<br>will be able to give them write access to specific topic<br>this user group.<br>C School Module Permissions                                | s the tool.<br>modules (e.g. Athletics)   |
| School pr<br>The de<br>Select<br>If you v | ermissions allows you to<br>fault permission for all re<br>a user below to set their<br>want to add a user who is<br>dd User X Remove U<br>Name<br>School Staff<br>School Staff 2 | set permissions for school staff to enter and edit dal<br>gistered School Staff is No Access. You must set pe<br>CROC system permissions for the School Form. Yo<br>not listed, select Add User to register a new user to<br>scr(c)<br>Email<br>schoolstaff@crdc.com<br>2schoolstaff@crdc.com | a for a specific school.<br>missions for all users before they will be able to access<br>will be able to give them write access to specific topic<br>this user group.<br>2 School Module Permissions<br>2 School Module Permissions | s the tool.<br>modules (e.g. Athletics) ( |

Figure 21. Add Users and Click "School Module Permissions"

Next, select the modules for which the user should have data entry (Write) permissions, then select Update Permissions to make any changes effective, as shown in Figure 22. Selecting the top check box selects all modules for the School Form.

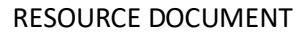

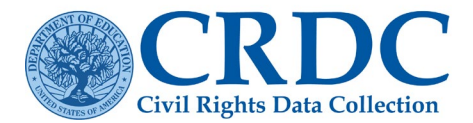

|              | · Ca<br>int<br>- Ca | or on the school module to select the modula(a) in the school the<br>be top left come.<br>ck on Update Permissions to save this user's permissions. | t you want this user to have data only permissions for. To belief                          | t all modulae, un | ork the box th | at will appear     |
|--------------|---------------------|----------------------------------------------------------------------------------------------------|--------------------------------------------------------------------------------------------|-------------------|----------------|--------------------|
|              |                     | Arran                                                                                                    | New                                                                                        | Arren             |                |                    |
|              | -                   | Sciet .                                                                                                    | Served Characteristics                                                                     | No. Arrena        | 7              |                    |
|              | 10                  | PSOI                                                                                                    | Deschool                                                                                   | No Access         | -              | Last Step: Click   |
| Click module |                     | D.B.                                                                                                    | Engineer                                                                                   | No Access         |                | Update Permissions |
| heckboxes to | 0                   | PDR                                                                                                    | Program Enrollment (Offed & talanted, Dual Enrollment,<br>Credit Recovery)                 | No Access         |                |                    |
| add access.  |                     | COUR                                                                                                    | Courses & Classes                                                                          | No Access         |                |                    |
|              |                     | APIB                                                                                                    | Advanced Placement (AP) 5 International Baccalaureate<br>Diploma Programme (IB) Enrollment | NO Access         |                |                    |
|              | •                   | EXAM                                                                                                    | SATIACT & Advanced Placement (AP) Exern                                                    | No Access         |                |                    |
|              | •                   | \$TA#                                                                                                    | School & School Support Staff                                                              | No Access         |                |                    |
|              | •                   | 5007                                                                                                    | School Security Staff                                                                      | No Access         |                |                    |
|              |                     | 4854                                                                                                    | Chronic Abermeelen & Retention                                                             | No Access         |                |                    |
|              |                     | ATHL                                                                                                    | Single-sox interacholastic Athletics                                                       | No Access         |                |                    |
|              |                     | DISC                                                                                                    | Student Discipline (Suspension, Expulsion, Corporal<br>Punstment)                          | No Access         |                |                    |
|              |                     | ARRS                                                                                                    | Student Deciptine (Hefensis to Lew Enforcement &<br>School-related America)                | NO ACCORE         |                |                    |
|              |                     | OFFN                                                                                                    | Offenses                                                                                   | No Access         |                |                    |
|              | •                   | H85                                                                                                    | Harassment & Bullying                                                                      | No Access         |                |                    |
|              | •                   | RSTR                                                                                                    | Restraint & Seclusion                                                                      | No Access         |                |                    |
|              |                     | EXPO                                                                                                    | School Expenditures (Personnel and Non-Personnel)                                          | No Access         |                |                    |
|              |                     | JUST                                                                                                    | Justice Facilities                                                                         | No Access         |                |                    |

Figure 22. Click "Update Permissions"

### **Removing Permissions**

If a user needs to be removed from having access as an LEA Admin/School Admin/School Staff, go to the corresponding Permissions pages described in previous sections. To remove a user, click the checkbox listed on the permissions page, then click **Remove User(s)** as shown in Figure 23.

|                                      | Home >> Admin                                                                                                    | Home                           |                                                                     |  |
|--------------------------------------|----------------------------------------------------------------------------------------------------|--------------------------------|---------------------------------------------------------------------|--|
|                                      | LEA Admins<br>The page allows you to view LEA Administor particular LEAs. Select the LEA you'd like to view below |                                |                                                                     |  |
|                                      | State: Alab<br>LEA: Al Ins                                                                                        | aama<br>st Deaf And Blind      | Step 2. Click 'Remove<br>Users(s)' button to remove<br>permissions. |  |
| Step 1. Click<br>checkbox for users. |                                                                                                    | Name                           | Email                                                               |  |
|                                      |                                                                                                    | Test First Name Test Last Name | CRDC@Sanametrix.com                                                 |  |
|                                      |                                                                                                    |                                | ******                                                              |  |
|                                      |                                                                                                    |                                | ***********                                                         |  |
|                                      |                                                                                                    |                                | *****                                                               |  |

Figure 23. Removing User Permissions

## Contact the Partner Support Center

(855) 255-6901 | PSC Contact Us